# CheckPoint Quick Reference Guide Law Enforcement Agency

## Contents

| Overview  | v                                                                  | 2  |
|-----------|--------------------------------------------------------------------|----|
| LIMS Pre  | log & CheckPoint                                                   | 2  |
| Add Ca    | ase with K-Numbered Item to Prelog                                 | 2  |
| CheckPo   | int                                                                | 4  |
| Dashb     | oard                                                               | 5  |
| Not       | ifications                                                         | 5  |
| Sea       | rch                                                                | 6  |
| Rec       | ent Records                                                        | 6  |
| Receiv    | ve New Item                                                        | 6  |
| Rec       | eive from HCF or LEA                                               | 7  |
| Rec       | eive from Victim                                                   | 8  |
| Rec       | eiving a kit that has not yet been logged in CheckPoint by the HCF | 9  |
| Updat     | ing Evidence Status                                                | 10 |
| 1.        | Case Info                                                          |    |
| 2.        | Transfer                                                           | 11 |
| 3.        | Victim Consent                                                     | 12 |
| 4.        | Lab Submission                                                     | 13 |
| 5.        | Victim Notification                                                |    |
| 6.        | Case Info to SAO                                                   | 14 |
| 7.        | Out of State                                                       | 15 |
| Reset     | Victim's PIN                                                       | 15 |
| Admin     | ٠                                                                  | 16 |
| Resou     | rces, Custom Reports & Other Information                           | 16 |
| Survivors | s Portal                                                           | 17 |

## Overview

This quick reference guide will walk a Law Enforcement Agency (LEA) user through the process of accessing the CheckPoint Evidence Tracking Site, receiving kits or evidence items from Health Care Facilities (HCF) or victims, entering data and recording milestones as required by 725 ILCS 202/50, generating CheckPoint K-Numbers, resetting a victim's PIN, managing user accounts (through LIMS Prelog), and accessing resources provided by Illinois State Police (ISP).

## LIMS Prelog & CheckPoint

LEA users will use the same credentials to access CheckPoint and LIMS Prelog. These LEA login credentials are managed through LIMS Prelog via the LEA LIMS Administrator. The ISP will assign a LEA's Administrative User who can then create the LEA users' Usernames and Passwords.

A LEA user can access CheckPoint through the CheckPoint site <u>https://laets.isp.illinois.gov/</u> or through LIMS Prelog.

## Add Case with K-Numbered Item to Prelog

These are steps to enter a casae into Proleg that has a K-Numbered Item. The K-Numbered Item should be received by the LEA first as these steps include recording the K-Number for the evidence. See the subsequent sections on navigating CheckPoint and receiving K-Numbered Items. In Prelog:

- Click New Prelog
- Enter the LEA Case Number
- o Click Search

| LIMS PRELO     | G |                                                      | SCHOONR   (MSSQL) ISP_DEV<br>1.27003-NET4.0.30319 |
|----------------|---|------------------------------------------------------|---------------------------------------------------|
| « MENU         |   | New Prelog Case                                      |                                                   |
| Dashboard      |   |                                                      |                                                   |
| New Prelog     |   | Case Information                                     |                                                   |
| Search         | • |                                                      | _                                                 |
| Reports        | ► | Department Search/Create Prelog Case                 |                                                   |
| Admin          | • | Department C                                         |                                                   |
| Documents      |   | Case Officer Department * Oak Park Police Department |                                                   |
| CheckPoint LEA |   | Incident Repo                                        |                                                   |
| Logout         |   | Offense                                              |                                                   |
|                |   | Offense 2                                            |                                                   |
|                |   | Offense 3                                            |                                                   |

- o After clicking Search, Prelog will indicate that no results were found
- o Click Create Prelog

| Search/Create Prelog Case                       |                                          |  |  |  |  |  |  |  |  |
|-------------------------------------------------|------------------------------------------|--|--|--|--|--|--|--|--|
| Department *<br>Department Case Number *        | Oak Park Police Department       TESTPD1 |  |  |  |  |  |  |  |  |
| No local results found.<br>Search Create Prelog |                                          |  |  |  |  |  |  |  |  |

- Enter the Case Officer
- o Enter the Incident Date
- o Enter the Offense
- Enter the County of Offense

| Case Information                          |   |  |  |  |  |  |  |  |
|-------------------------------------------|---|--|--|--|--|--|--|--|
|                                           |   |  |  |  |  |  |  |  |
| Department * Oak Park Police Department * |   |  |  |  |  |  |  |  |
| Department Case # * TESTPD1               |   |  |  |  |  |  |  |  |
| Case Officer * Add Officer                | [ |  |  |  |  |  |  |  |
| Incident Report Date *                    |   |  |  |  |  |  |  |  |
| Offense *                                 |   |  |  |  |  |  |  |  |
| Offense 2                                 |   |  |  |  |  |  |  |  |
| Offense 3                                 |   |  |  |  |  |  |  |  |
| Tracking Number                           |   |  |  |  |  |  |  |  |
| County of Offense *                       |   |  |  |  |  |  |  |  |

- Under the **Names** tab, you will enter the Name Type.
  - It will either be elimination, other, suspect, undetermined, or victim.
- Enter the Last Name. Other information like first name, middle name, date of birth, sex, and race can also be entered here.

| $\langle$ | Names    | Items        |   |             |            |             |               |          |      |
|-----------|----------|--------------|---|-------------|------------|-------------|---------------|----------|------|
|           | Name Ty  | /pe <b>*</b> |   | Last Name * | First Name | Middle Name | Date of Birth | Sex      | Race |
|           | × Victim |              | ~ | Doe         | Jane       |             |               | <b>~</b> | ▼    |
|           | x        |              | ~ |             |            |             |               | ✓        | ×    |

- Under the Items tab, enter the Department Item number, Package Type (box), Item Type (Sexual Assault Kit), click the icon that has the exclamation mark and indicate what the relation is, enter description, and K-Number. <u>\*You should receive your K-Numbers prior to entering them into Prelog.</u>\*
- o Click Continue

| I | Names      | Items  |                |                    |       |      |     |               |           |
|---|------------|--------|----------------|--------------------|-------|------|-----|---------------|-----------|
|   | Dept. Ite  | em # * | Package Type * | Item Type *        |       | Attr |     | Description * | K-Number  |
| X | 1          |        | Box            | Sexual Assault Kit | *     | 2    | -28 | SAECK         | T16122287 |
| X | ]          |        | ~              |                    | ~     | ?    | 2   |               |           |
| X | ]          |        | ~              |                    | ~     | ?    | *   |               |           |
| X | ]          |        | ~              |                    | ~     | ?    | *   |               |           |
| X | ]          |        | ~              |                    | ~     | 2    | *   |               |           |
| X | ]          |        | ~              |                    | *     | ?    | *   |               |           |
| X | ]          |        | ~              | •                  | ~     | ?    | *   |               |           |
| X | ]          |        | ~              |                    | ~     | ?    | *   |               |           |
| X | ]          |        | ~              | •                  | *     | ?    | *   |               |           |
| X | ]          |        | ~              |                    | ~     | ?    | *   |               |           |
| X | ]          |        | ~              |                    | ~     | ?    | *   |               |           |
| x | 1          |        | ~              |                    | *     | ?    | *   |               |           |
| 4 |            |        |                |                    |       |      |     |               | •         |
| M | lore Items |        |                |                    |       |      |     |               |           |
|   | Contir     | nue    | Cancel New Sub | nission Clea       | r Gri | d    |     |               |           |

#### If you forget to enter the K-number, you can go to the Items tab and update the information under the SAK tab

| TESTPD1 / Oak Park Police Department |                     |                    |                    |                 |                            |               |         |                 |                      |
|--------------------------------------|---------------------|--------------------|--------------------|-----------------|----------------------------|---------------|---------|-----------------|----------------------|
| CASE INFO                            | NAMES EXIS          | TING SUBMISSIONS   | ттемя              | ERVICE REQUESTS | ASSIGNMEN                  | TS AT LAB     | REPORTS |                 |                      |
|                                      |                     |                    | $\sim$             |                 |                            |               | _       |                 |                      |
| Dept. Item#                          | <u>Package Type</u> | <u>Item Type</u>   | <b>Description</b> | Lab Item Nu     | <u>ımb</u> <u>Quantity</u> | <u>At Lab</u> |         |                 |                      |
| 1                                    | Box                 | Sexual Assault Kit | SAECK              |                 |                            | F             |         |                 |                      |
|                                      |                     |                    |                    |                 |                            |               |         |                 |                      |
|                                      |                     |                    |                    |                 |                            |               |         |                 |                      |
|                                      |                     |                    |                    |                 |                            |               |         |                 |                      |
|                                      |                     |                    |                    |                 |                            |               |         |                 |                      |
|                                      |                     |                    |                    |                 |                            |               |         |                 |                      |
|                                      |                     |                    |                    |                 |                            |               |         |                 |                      |
|                                      |                     |                    |                    |                 |                            |               |         |                 |                      |
| Item not yet su                      | bmitted to lab.     |                    |                    |                 |                            |               |         |                 |                      |
|                                      |                     |                    |                    |                 |                            |               |         | Attribute SAK   | Currency Names Tasks |
| Agency Item                          | # * 1               |                    |                    | Inv             | entory #                   |               |         | Service Service | corrency hames lasks |
| Packaging                            | * Box               | *                  |                    |                 |                            |               | κ       | Number T1612    | 22287                |
| Item Type                            | * Sexual Assault H  | Kit 💌              |                    |                 |                            |               | d       | and Daint I EA  |                      |
| Description                          | SAECK               |                    |                    |                 |                            |               |         | IECKPOINT LEA   |                      |
|                                      |                     |                    |                    |                 |                            |               |         |                 |                      |
|                                      |                     |                    |                    |                 |                            |               |         |                 |                      |
|                                      |                     |                    |                    |                 |                            |               |         |                 |                      |
|                                      |                     |                    |                    |                 |                            |               |         |                 |                      |
|                                      |                     |                    |                    |                 |                            |               |         |                 |                      |
|                                      |                     |                    |                    |                 |                            |               |         |                 |                      |
| Add                                  | Edit Sav            | e Cancel D         | elete              |                 |                            |               |         |                 |                      |

## CheckPoint

The CheckPoint site is broken down into several main navigation screens, listed along the left-hand column (Dashboard, Receive New Item, Reset Victim's PIN, Custom Reports, Admin, Resources, and Logout).

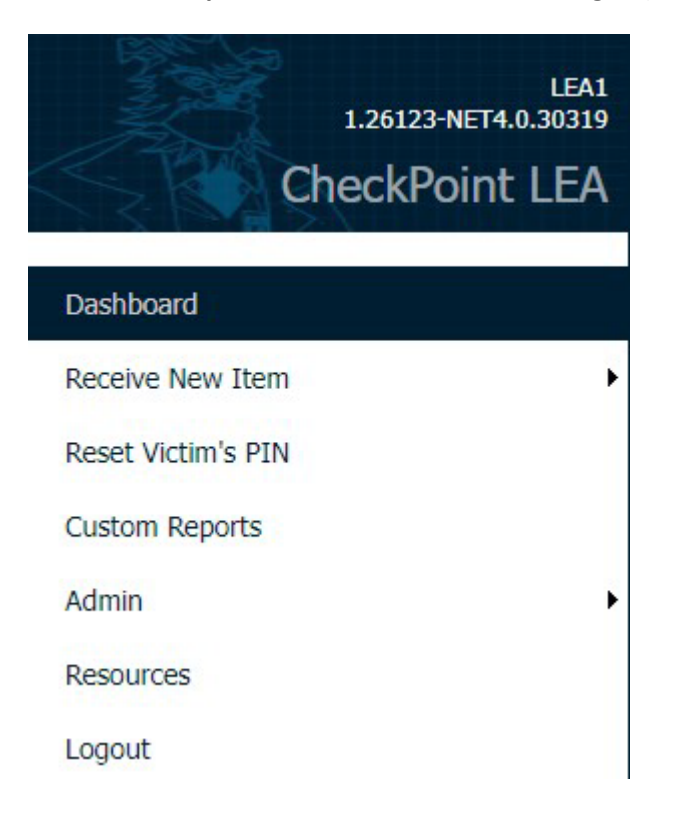

## Dashboard

The dashboard is the user's main screen and contains three sections (**Notifications**, **Search** and **Recent Records**) to assist with the processing of evidence through CheckPoint.

| LEA1               | Notifications                                                                                                    |
|--------------------|----------------------------------------------------------------------------------------------------|
| CheckPoint LEA     | Please use ISP.CheckPoint@illinois.gov for CheckPoint related issues1<br>CheckPoint items awaiting pick-up                                                                                                    |
| Dashboard          | Search                                                                                                    |
| Dashboard          | Checkpoint K-Number                                                                                                    |
| Receive New Item   | LEA Complaint Case Number                                                                                                    |
| Reset Victim's PIN | Collection Date From                                                                                                    |
| Custom Reports     | Received Date From                                                                                                    |
| Admin •            | Search Clear CheckPoint items awaiting pick-up CheckPoint items at this location                                                                                                    |
| Resources          | Recent Records                                                                                                    |
| Logout             | K-Number         Collection Date         Collection Location         Is Juvenile?         Complaint Case Number         Law Enforcement Agency Notified           T04111574         11/0/12022         Rease County Cases         F         TECTERD1         Reast the Date |

#### Notifications

When a Sexual Assault Evidence Collection Kit (SAECK) is collected at a HCF and is ready for pick-up, a notification indicating the total number of K-Numbered cases awaiting pick-up by the LEA will appear here.

The first notification provides the email (ISP.CheckPoint@illinois.gov) to contact for CheckPoint related issues.

| Notifications                                                         |  |  |  |  |
|-----------------------------------------------------------------------|--|--|--|--|
| Please use ISP.CheckPoint@illinois.gov for CheckPoint related issues1 |  |  |  |  |
| CheckPoint items awaiting pick-up                                     |  |  |  |  |

Clicking on the second notification will take you to a detailed list of the evidence items that are awaiting pickup.

#### Notification: CheckPoint items awaiting pick-up

#### Description : CheckPoint items awaiting pick-up

| K-NUMBER  | COLLECTION LOCATION  | RECEIVING LEA              |
|-----------|----------------------|----------------------------|
| T28639063 | Boone County Coroner | Bartlett Police Department |
| T31745528 | Boone County Coroner | Bartlett Police Department |
| T85937192 | Boone County Coroner | Bartlett Police Department |

Back to Dashboard

Receive

Clicking on an item in this list will take the user to the Receive Tracked Item screen where that item can be received.

| Receive Tracked Item                                                                                                    |
|----------------------------------------------------------------------------------------------------|
| Either scan the kit barcode or use the Add button to put the K# on the pending list. Click Receive to process the entire list |
| K-Number T16122287 Add                                                                                                    |
|                                                                                                    |

#### Search

By using the **CheckPoint K-Number**, **LEA Complaint Case Number**, **Collection Date** ranges, **CheckPoint items awaiting pick-up**, or the **CheckPoint items at this location** buttons; you can search for kits that are at your or are pending pickup for your LEA.

|                           | Search                                                         |
|---------------------------|----------------------------------------------------------------|
| Checkpoint K-Number       |                                                                |
| LEA Complaint Case Number |                                                                |
| Collection Date From      | То                                                             |
| Received Date From        | То                                                             |
| Search Clear Check        | Point items awaiting pick-up CheckPoint items at this location |

#### Recent Records

This is a quick option for retrieving recently viewed K-Numbers. The relevant information pertaining to each SAECK will be listed here. All tables in CheckPoint can be sorted by clicking the headers (<u>K-Numbers</u>, <u>Collection Date</u>, etc.) to sort each column in ascending or descending order. Multiple columns can be sorted at one time.

| Recent Records  |                 |                            |              |                       |                                 |
|-----------------|-----------------|----------------------------|--------------|-----------------------|---------------------------------|
| <u>K-Number</u> | Collection Date | Collection Location        | Is Juvenile? | Complaint Case Number | Law Enforcement Agency Notified |
| T09457149       | 08/18/2020      | Boone County Coroner       | Т            | 20-8877               | Bartlett Police Department      |
| T94753428       | 09/03/2020      | Boone County Coroner       | Т            | B111112               | Bartlett Police Department      |
| T56707215       | 09/03/2020      | Bartlett Police Department | F            |                       | Bartlett Police Department      |
| T65152568       | 09/03/2020      | Boone County Coroner       | F            |                       | Bartlett Police Department      |
| K77279973       | 08/24/2020      | Boone County Coroner       | F            | d00000                | Bartlett Police Department      |
| T85217876       | 08/24/2020      | Boone County Coroner       | F            | cvccc                 | Bartlett Police Department      |
| T87252265       | 08/24/2020      | Boone County Coroner       | Т            | D111111               | Bartlett Police Department      |
| 12345678        |                 |                            |              |                       |                                 |

Clicking on an item in this list will take the user to the Update Evidence Status screen with details about that item.

| Update Evidence Status T09457149 |                                    |             |                            |            |        |
|----------------------------------|------------------------------------|-------------|----------------------------|------------|--------|
| <u>Activity</u>                  | LEA                                | <u>Date</u> | <u>Details</u>             |            | Edit   |
| Out of State                     | Bartlett Police Department         | 09/08/2020  |                            |            | Delete |
| Date Submitted to Lab            | DuPage County Forensic Science Cer | 04/01/2020  | 20Test                     |            |        |
| Lab Submission                   | Bartlett Police Department         | 09/08/2020  |                            |            |        |
| Victim Consent                   | Bartlett Police Department         | 09/08/2020  |                            |            |        |
| Case Info                        | Bartlett Police Department         | 09/08/2020  | 20-8877                    |            |        |
| Sample collected                 | Boone County Coroner               | 08/18/2020  |                            |            |        |
|                                  |                                    |             |                            |            |        |
| Case Info Transfer               | Victim Consent Lab Submissio       | Victim No   | tification Case Info to SA | Out of Sta | ite    |

## **Receive New Item**

There are two ways to receive an evidence item:

- o From a HCF or other LEA (often a K-Numbered kit that will show up in Notifications)
- From a Victim (often an evidence item brought in by victim that <u>does not have a K-Number</u> that the LEA will need to generate).

#### Receive from HCF or LEA

When a Notification on the Dashboard indicates there is a kit(s) ready for pick-up from a HCF or other LEA, clicking on it will take you to a screen with details about the Collection Location and Receiving LEA.

|                                      | Notification: CheckPoint items awaiting pick-up | p                          |
|--------------------------------------|-------------------------------------------------|----------------------------|
| Description : CheckPoint items await | ing pick-up                                     |                            |
| K-NUMBER                             | COLLECTION LOCATION                             | <u>RECEIVING LEA</u>       |
| T28639063                            | Boone County Coroner                            | Bartlett Police Department |
| T31745528                            | Boone County Coroner                            | Bartlett Police Department |
| T85937192                            | Boone County Coroner                            | Bartlett Police Department |

#### Back to Dashboard

Once the kit is in your possession/custody, use CheckPoint to record the transfer of the kit to your LEA by either clicking on the item from that Notification screen or navigating to the **Receive New Item** screen and typing or scanning in the K-Number (found on the evidence item).

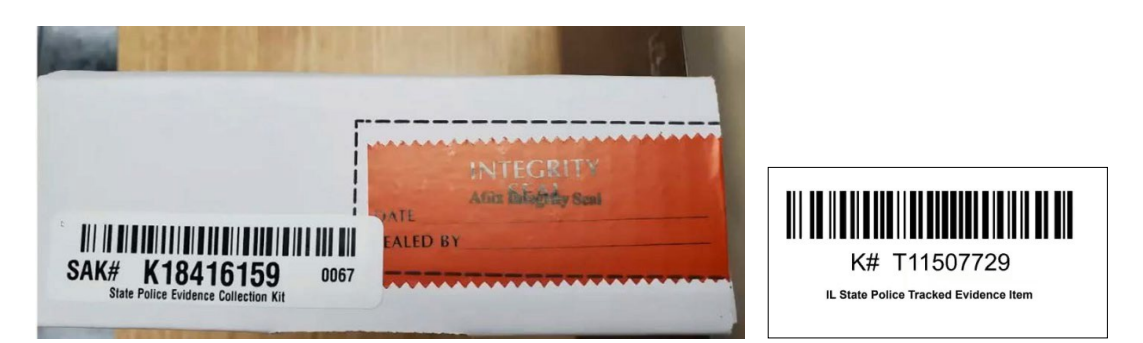

| LEA1<br>1.26123-NET4.0.30319<br>CheckPoint LEA | Receive Tracket Either scan the kit barcode or use the Add button to put the K# on the pending list. Click Receive to process the entire list. K-Number Add Add | d Item |
|------------------------------------------------|----------------------------------------------------------------------------------------------------|--------|
| Dashboard                                      | Receive                                                                                                    |        |
| Receive New Item                               | Receive from HCF or LEA                                                                                                    |        |
| Reset Victim's PIN                             | Receive from Victim                                                                                                    |        |
| Custom Reports                                 |                                                                                                    |        |
| Admin •                                        |                                                                                                    |        |
| Resources                                      |                                                                                                    |        |
| Logout                                         |                                                                                                    |        |

- Type or scan in K-Number barcode
- o Click Add
- o The Date Receiving Evidence will default to today's date, but it can be changed
- o Add any Notes as needed. No personal information about survivor should ever be entered here.
- Click **Receive** once all K-Numbers are added

|          | Receive Tracked Item                                                                                                    |                            |                            |                                                                                                    |  |  |
|----------|----------------------------------------------------------------------------------------------------|----------------------------|----------------------------|----------------------------------------------------------------------------------------------------|--|--|
| Either s | Either scan the kit barcode or use the Add button to put the K# on the pending list. Click Receive to process the entire list. |                            |                            |                                                                                                    |  |  |
| K-Num    | K-Number Add                                                                                                    |                            |                            |                                                                                                    |  |  |
| k        | Git<br>Number                                                                                                    | LEA picking up<br>evidence | Date receiving<br>evidence | Notes<br>Do not enter any personal identifying information for any parties related<br>to the case. |  |  |
| Т        | 731745528                                                                                                    | Bartlett Police Department | 11/09/2022                 |                                                                                                    |  |  |
| Rece     | eive                                                                                                    |                            |                            |                                                                                                    |  |  |

#### **Receive from Victim**

In circumstances when a victim comes into a LEA with evidence items from a CSA (such as clothing or used condoms) or a HCF or other LEA has collected evidence that they did not assign a K-Number, these items would need to be given a K-Number and tracked. This is done under **Receive New Items**  $\rightarrow$  **Receive from Victim** menu options in CheckPoint.

| LEA1                                   | Add New Evidence Item                                                                                                    |  |  |  |  |
|----------------------------------------|----------------------------------------------------------------------------------------------------|--|--|--|--|
| 1.26123-NET4.0.30319<br>CheckPoint LEA | Only one K-number per victim should be tracked with this CheckPoint system. Additional items for this victim (related to this complaint number) can use the already assigned K-number for tracking purposes. |  |  |  |  |
|                                        | Collection Date * 11/09/2022                                                                                                    |  |  |  |  |
| Dashboard                              | Collection Location Bartlett Police Department                                                                                                    |  |  |  |  |
| Receive New Item                       | Receive from HCF or LEA Birth * * Cenerate                                                                                                    |  |  |  |  |
| Reset Victim's PIN                     | Receive from Victim ersonal                                                                                                    |  |  |  |  |
| Custom Reports                         | identifying information for any<br>parties involved with this case)                                                                                                    |  |  |  |  |
| Admin •                                |                                                                                                    |  |  |  |  |
| Resources                              | Save Cancel                                                                                                    |  |  |  |  |

This screen provides the option to **Generate** a K-Number if the kit or other piece of evidence <u>did not come prelabeled</u> with a K-Number. ONLY use the **Generate** button option if the kit or evidence item does not come prelabeled.

- Enter Collection Date
- The **Collection Location** is locked to you LEA
- Enter the **Month and Year** of Victim's date of birth (this information is needed for storage retention for survivors that decide not to submit the evidence to the lab)
- o Click Generate
  - When you click **Generate**, a prompt will appear requiring confirmation to generate a new K-Number. Clicking **OK** will then generate a K-Number and a two-page document will pop up.

| Collection Date                                                                                         | * 11/09/2022                                                           |
|----------------------------------------------------------------------------------------------------|------------------------------------------------------------------------|
| Collection Location                                                                                     | Bartlett Police Department                                             |
| Month and Year of Date of Birth                                                                         | * *                                                                    |
| K-Number                                                                                                | * Generate                                                             |
| Notes (Do not enter any personal<br>identifying information for any<br>parties involved with this case) |                                                                        |
| Save Cancel                                                                                             |                                                                        |
|                                                                                                    | Law Enforcement Agency ×                                               |
|                                                                                                    | Are you sure you want to<br>generate a new K-Number for<br>this entry? |
|                                                                                                    |                                                                        |

- The document's first page will contain the K-Number and bar code that will go on the kit.
- The second page is the page that will be given to the survivor. This contains the QR code, K-Number, and 6-digit pin.
- Enter any additional Notes as needed. No personal information from the survivor will ever be entered here.
- o Click Save

K# T30265979

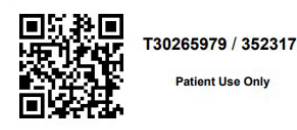

your information in the system.

IL State Police Tracked Evidence Item

Should you lose or misplace your k-number and/or 6-digit pin, please contact the law enforcement agency handling your case to assist you in obtaining this information.

Pursuant to 725 ILCS 202/50 the following site: https://PAETS.isp.illinois.gov has been established to track the status of evidence that has been collected. The k-number and 6-digit pin below may be used to access

This K-Numbered evidence item will now show up in Items at this Location on the Dashboard.

#### Receiving a kit that has not yet been logged in CheckPoint by the HCF

This is a work-around in case the HCF has not entered the information into CheckPoint in real time and the LEA has already taken custody of the evidence item. This is also done under **Receive New Items**  $\rightarrow$  **Receive from Victim** menu options in CheckPoint (except <u>DO NOT</u> Generate a K-Number, just enter the number already on the item).

#### Add New Evidence Item

Only one K-number per victim should be tracked with this CheckPoint system. Additional items for this victim (related to this complaint number) can use the already assigned K-number for tracking purposes.

| Collection Date                                                                                         | * 11/09/2022                                           |
|----------------------------------------------------------------------------------------------------|--------------------------------------------------------|
| Collection Location                                                                                     | Oak Park Police Departmen                              |
| Month and Year of Date of Birth                                                                         | * February   * 1980                                    |
| K-Number                                                                                                | * T30265979                                            |
| Notes (Do not enter any personal<br>identifying information for any<br>parties involved with this case) | Collected at HCF, logged into <u>CheckPoint</u> at LEA |

Save Cancel

- Enter Collection Date that the item was collected at the HCF
- The Collection Location is locked to your LEA
- Enter the **Month and Year** of Victim's date of birth (this information is needed for storage retention for survivors that decide not to submit the evidence to the lab)
- o Enter the K-number that is printed on the kit, DO NOT Generate a K-Number
- Enter any additional **Notes** as needed (Record the fact that the item was collected at HCF). <u>No personal</u> information from the survivor should ever be entered here.
- Click Save
- o This evidence will now appear under Items at this Location on the Dashboard

Additionally, a call can be placed to the HCF to request completion of the CheckPoint requirements for these items.

## Updating Evidence Status

Information that is tracked in CheckPoint and is available for a surviving victim to view is recorded in the **Update Evidence Status** screen. This screen can be accessed from multiple areas in the CheckPoint Dashboard:

- $\circ$  Click the Items at this Location button when on the Dashboard
  - Click on an item in that list to go to the Update Evidence Status screen
- o Clicking on an item in the Recent Records list will go to the Update Evidence Status screen
- o Or use the Search options to access the desired case

| Notifications                                                                                                    |                                                                   |                                                                                         |                                                               |  |  |
|----------------------------------------------------------------------------------------------------|-------------------------------------------------------------------|-----------------------------------------------------------------------------------------|---------------------------------------------------------------|--|--|
| Please use ISP.CheckPoint@illinois.gov for CheckPoint related issues1<br>CheckPoint items awaiting pick-up                                        |                                                                   |                                                                                         |                                                               |  |  |
|                                                                                                    |                                                                   | Search                                                                                  |                                                               |  |  |
| Checkpoint K-Number<br>LEA Complaint Case Numb<br>Collection Date From<br>Received Date From<br><u>K-Number</u> <u>Collec</u><br>T30265979 11/09/ | ber                                                               | Image: second system         Is Juvenile?       Complaint Case Number         n       F | Law Enforcement Agency Notified<br>Oak Park Police Department |  |  |
| Search Clear Ch                                                                                                    | heckPoint items awaiting pick-up                                  | CheckPoint items at this location                                                       |                                                               |  |  |
| Recent Records                                                                                                    |                                                                   |                                                                                         |                                                               |  |  |
| <u>K-Number</u> <u>Collec</u><br>T30265979 11/09/                                                                                                 | ction Date Collection Location<br>/2022 Oak Park Police Departmer | <u>Is Juvenile?</u> <u>Complaint Case Number</u>                                        | Law Enforcement Agency Notified<br>Oak Park Police Department |  |  |

There are several required steps that need to be recorded by the LEA in CheckPoint to ensure the victims have access to the status of their case's evidence. Timely, accurate entry of data is imperative for CheckPoint to be able to provide the victims with the information for which they are guaranteed access.

**Case Info, Transfer, Victim Consent, Lab Submission, Victim Notification, Case Info to SAO**, and **Out of State** are the fields that will need to be completed as case evidence is processed through the system. As each step is completed, it will show up as an Activity in the history list for the case. These case Activities can be Edited/Deleted as needed by a LEA using the buttons on the right.

| Update Evidence Status T30265979 |                            |              |                                        |        |
|----------------------------------|----------------------------|--------------|----------------------------------------|--------|
| <u>Activity</u>                  | <u>LEA</u>                 | <u>Date</u>  | <u>Details</u>                         | Edit   |
| Sample collected                 | Oak Park Police Department | 11/09/2022   |                                        | Delete |
| Case Info Transfer               | Victim Consent Lab Submiss | ion Victim N | Notification Case Info to SAO Out of S | State  |

## 1. Case Info

Enter the information requested by the form then click **Save**. A popup window will confirm the activity saved successfully. An **Activity** line will then appear on the Update Evidence Status screen titled "Case Info".

| Evidence Status                                                                                               |                  |
|----------------------------------------------------------------------------------------------------|------------------|
| Date Complaint/Case Number was generate                                                                       | d 11/10/202:     |
| LEA Complaint/Case Number                                                                                     | * OKPD Test 2022 |
| County of Offense                                                                                             | * Cook           |
| Additional Notes<br>Do not enter any personal identifying information<br>for any parties related to the case. |                  |
| Date Received                                                                                                 | * 11/10/2022     |
|                                                                                                    |                  |
|                                                                                                    |                  |
|                                                                                                    |                  |
|                                                                                                    |                  |
|                                                                                                    |                  |
| 4                                                                                                    | •                |
|                                                                                                    | Save Cancel      |

| Update Evidence Status T30265979                                                                   |                            |             |                |        |  |
|----------------------------------------------------------------------------------------------------|----------------------------|-------------|----------------|--------|--|
| <u>Activity</u>                                                                                    | <u>LEA</u>                 | <u>Date</u> | <u>Details</u> | Edit   |  |
| Case Info                                                                                          | Oak Park Police Department | 11/10/2022  | OKPD Test 2022 | Delete |  |
| Sample collected                                                                                   | Oak Park Police Department | 11/09/2022  |                |        |  |
| Case Info Transfer Victim Consent Lab Submission Victim Notification Case Info to SAO Out of State |                            |             |                |        |  |

## 2. Transfer

If the LEA needs to transfer the evidence item to another LEA, that activity would be recorded here.

- Complete "Will item be forwarded to another LEA?" field
  - Choose Yes if the evidence item will be transferred to another LEA
  - This field MUST be completed
  - If you are <u>NOT</u> transferring a kit, the Transfer step should be skipped.
- $\circ~$  Click Save
  - A popup window will confirm the activity saved successfully
  - An Activity line will then appear on the Update Evidence Status screen titled "Transfer"

| Evidence Status                                                                                                    |                                        |
|----------------------------------------------------------------------------------------------------|----------------------------------------|
| Will item be forwarded to another LEA?                                                                                       | * No 🗸                                 |
| What LEA has jurisdiction?                                                                                                   |                                        |
| Date second (jurisdictional) LEA notified                                                                                    |                                        |
| How was second LEA notified                                                                                                  | ~~~~~~~~~~~~~~~~~~~~~~~~~~~~~~~~~~~~~~ |
| Evidence transfer notes<br>(Do not enter any personal identifying<br>information for any parties involved with this<br>case) |                                        |
|                                                                                                    |                                        |
|                                                                                                    |                                        |
|                                                                                                    |                                        |
|                                                                                                    | Save Cancel                            |

| Update Evidence Status T30265979 |                            |             |                |        |  |  |
|----------------------------------|----------------------------|-------------|----------------|--------|--|--|
| <u>Activity</u>                  | LEA                        | <u>Date</u> | <u>Details</u> | Edit   |  |  |
| Transfer                         | Oak Park Police Department |             |                | Delete |  |  |
| Case Info                        | Oak Park Police Department | 11/10/2022  | OKPD Test 2022 |        |  |  |
| Sample collected                 | Oak Park Police Department | 11/09/2022  |                |        |  |  |

#### 3. Victim Consent

Complete the screen's fields:

- Victim's consent to submit evidence for laboratory analysis
- Victim's request to be notified of lab results
  - If LEA chooses "No", then no notifications will be sent to the LEA to notify victim of laboratory results
- o Click Save
  - A popup window will confirm the activity saved successfully
  - An Activity line will then appear on the Update Evidence Status screen titled "Victim Consent"

| Evidence Status                                                                                                    |                             |
|----------------------------------------------------------------------------------------------------|-----------------------------|
| Did victim consent to laboratory analysis? *<br>Did victim request to be notified of lab results?<br>Date these decisions were received from victim * | Yes ▼<br>Yes ▼<br>11/10/202 |
| How were these decisions received? *                                                                                                    | In Person 🗸                 |
| Notes<br>Do not enter any personal identifying information for<br>any parties related to the case                                                     |                             |

| LEA CHECKPOINT QUICK REFERENCE GUIDE |                            |             |                |   |        |  |
|--------------------------------------|----------------------------|-------------|----------------|---|--------|--|
| Update Evidence Status T30265979     |                            |             |                |   |        |  |
| <u>Activity</u>                      | <u>LEA</u>                 | <u>Date</u> | <u>Details</u> | ( | Edit   |  |
| Victim Consent                       | Oak Park Police Department | 11/10/2022  |                | [ | Delete |  |
| Transfer                             | Oak Park Police Department |             |                |   |        |  |
| Case Info                            | Oak Park Police Department | 11/10/2022  | OKPD Test 2022 |   |        |  |
| Sample collected                     | Oak Park Police Department | 11/09/2022  |                |   |        |  |

\*\*\*If the victim originally did not consent or requested to not be notified but later changed their mind and do consent or do want notification, **DO NOT edit** the original consent. Click the **Victim Consent** button again and create another entry indicating the victim did consent or does want notification of lab results. Record new date of consent.

## 4. Lab Submission

Complete the screen's fields, Click **Save**. A popup window will confirm the activity saved successfully. An **Activity** line will then appear on the Update Evidence Status screen titled "Lab Submission".

| Will tracked evidence item be<br>submitted to the lab?                                                                                | * Yes 🗸                  |
|----------------------------------------------------------------------------------------------------|--------------------------|
| If yes, where will evidence be submitted?                                                                                             | * DuPage County Forensic |
| If no, please record why<br>not.<br>(Do not enter any personal<br>identifying information for any parties<br>involved with this case) |                          |
| Date victim was notified<br>evidence was submitted to<br>laboratory                                                                   | 11/10/202:               |
| How was this notification made?                                                                                                    | * Phone V                |

| Activity         | LEA                        | <u>Date</u> | <u>Details</u> |
|------------------|----------------------------|-------------|----------------|
| Lab Submission   | Oak Park Police Department | 11/10/2022  |                |
| Victim Consent   | Oak Park Police Department | 11/10/2022  |                |
| Transfer         | Oak Park Police Department |             |                |
| Case Info        | Oak Park Police Department | 11/10/2022  | OKPD Test 2022 |
| Sample collected | Oak Park Police Department | 11/09/2022  |                |

\*\*\*If the victim originally did not consent for the evidence to be submitted to the lab but later changed their mind and do consent, **DO NOT edit** the original consent. Click the **Lab Submission** button again and create another entry indicating the evidence will now be submitted to the lab. Record new date when evidence will be submitted to the lab.

\*\*\*If **No** is selected for "Will evidence be submitted to the lab", then a Note will be required to be added explaining why the evidence will not be submitted to the lab.

## 5. Victim Notification

Complete the screen's fields, Click **Save**. If the victim requested to NOT be notified of lab results, choose "No" and add a Note indicating victim did not want notification of lab results. A popup window will confirm the activity saved successfully. An **Activity** line will then appear on the Update Evidence Status screen titled "Victim Notification".

| 1                                                                                                    |               |
|----------------------------------------------------------------------------------------------------|---------------|
| Evidence Status                                                                                                    |               |
| Was victim was notified of laboratory<br>analysis results?                                                                                                    | * Yes 🗸       |
| Date victim was notified of laboratory result                                                                                                    | s * 11/10/202 |
| How was this notification made?                                                                                                    | * In Person 🗸 |
| Why was victim not notified of laboratory<br>analysis results?<br>(Do not enter any personal identifying information<br>for any parties involved with this case) |               |

| Update Evidence Status T30265979 |                            |             |                |  |
|----------------------------------|----------------------------|-------------|----------------|--|
| <u>Activity</u>                  | <u>LEA</u>                 | <u>Date</u> | <u>Details</u> |  |
| Victim Notification              | Oak Park Police Department | 11/10/2022  |                |  |
| Lab Submission                   | Oak Park Police Department | 11/10/2022  |                |  |
| Victim Consent                   | Oak Park Police Department | 11/10/2022  |                |  |
| Transfer                         | Oak Park Police Department |             |                |  |
| Case Info                        | Oak Park Police Department | 11/10/2022  | OKPD Test 2022 |  |
| Sample collected                 | Oak Park Police Department | 11/09/2022  |                |  |

\*\*\*If the victim originally did not want notification but later changed their mind and do want to be notified of laboratory results, **DO NOT edit** the original consent. Click the **Victim Notification** button again and create another entry indicating the victim was notified. Record new date of notification.

\*\*\*If **No** is selected for "Was victim notified of laboratory results", then a Note will be required to be added explaining why the victim was not notified.

#### 6. Case Info to SAO

This screen records the date the LEA notified the SAO of the case status. The date defaults to today's date, which can be changed if needed. Click **Save**. A popup window will confirm the activity saved successfully. An **Activity** line will then appear on the Update Evidence Status screen titled "Case Info to SAO".

| Evidence Sta        | itus                          |                 |                             |            |        |
|---------------------|-------------------------------|-----------------|-----------------------------|------------|--------|
| Date case inform    | ation was provided to SAO * 1 | 1/10/202:       |                             |            |        |
|                     |                               |                 |                             |            |        |
|                     |                               |                 |                             |            |        |
|                     |                               |                 |                             |            |        |
|                     | Up                            | date Evidence S | itatus T30265979            |            |        |
| <u>Activity</u>     | LEA                           | <u>Date</u>     | <u>Details</u>              |            | Edit   |
| Case Info to SAO    | Oak Park Police Department    | 11/10/2022      |                             |            | Delete |
| Victim Notification | Oak Park Police Department    | 11/10/2022      |                             |            |        |
| Lab Submission      | Oak Park Police Department    | 11/10/2022      |                             |            |        |
| Victim Consent      | Oak Park Police Department    | 11/10/2022      |                             |            |        |
| Transfer            | Oak Park Police Department    |                 |                             |            |        |
| Case Info           | Oak Park Police Department    | 11/10/2022      | OKPD Test 2022              |            |        |
| Sample collected    | Oak Park Police Department    | 11/09/2022      |                             |            |        |
|                     |                               |                 |                             |            |        |
| Case Info Transfer  | Victim Consent Lab Submiss    | ion Victim No   | tification Case Info to SAG | Out of Sta | ate    |

#### 7. Out of State

If a case will be transferred out of state to another LEA; complete only the Case Info and Out of State portions.

|                    | Update Evidence Status T30265979 |               |                                |             |  |  |  |
|--------------------|----------------------------------|---------------|--------------------------------|-------------|--|--|--|
| Activity           | LEA                              | <u>Date</u>   | <u>Details</u>                 | Edit        |  |  |  |
| Case Info          | Oak Park Police Department       | 11/10/2022    | OKPD Test 2022                 | Delete      |  |  |  |
| Sample collected   | Oak Park Police Department       | 11/09/2022    |                                |             |  |  |  |
| Case Info Transfer | Victim Consent Lab Submiss       | ion Victim No | tification Case Info to SAO Ou | ut of State |  |  |  |

Complete the required fields for both portions and click **Save**. A popup window will confirm the activity saved successfully. Complete the Out of State Agency Name and Contact Info since this information will be available for viewing on the survivor's portal.

| Evidence Status                   |                                                  |
|-----------------------------------|--------------------------------------------------|
| Agency Name and Contact Info $st$ | Out of State LEA<br>Detective Solver<br>555-5555 |

An **Activity** line will then appear on the Update Evidence Status screen titled "Out of State". Once the **Out of State** tab is completed, all other tabs will be grayed out and disabled.

| Update Evidence Status T30265979 |          |                    |               |             |                |                  |              |        |
|----------------------------------|----------|--------------------|---------------|-------------|----------------|------------------|--------------|--------|
| Activity                         |          | LEA                | _             | <u>Date</u> | <b>Details</b> |                  |              | Edit   |
| Out of Stat                      | e        | Oak Park Police    | Department    | 11/10/2022  |                |                  |              | Delete |
| Case Info                        |          | Oak Park Police De | partment      | 11/10/2022  | OKPD Te        | est 2022         |              |        |
| Sam <mark>ple colle</mark>       | ected    | Oak Park Police De | partment      | 11/09/2022  |                |                  |              |        |
| Case Info                        | Transfer | Victim Consent     | Lab Submissio | n Victim No | tification     | Case Info to SAO | Out of State |        |

## Reset Victim's PIN

A victim can request a new PIN or request to know their original PIN. <u>Only the LEA</u> can set a new one or notify the victim of the original PIN.

• Click Reset Victim's PIN from the menu

| SCHOONR<br>1.26123-NET4.0.30319<br>CheckPoint LEA | Victim's PIN                      |   |  |
|---------------------------------------------------|-----------------------------------|---|--|
|                                                   | K-Number / Complaint # Load Clear | _ |  |
| Dashboard                                         |                                   |   |  |
| Receive New Item                                  |                                   |   |  |
| Reset Victim's PIN                                |                                   |   |  |
| Custom Reports                                    |                                   |   |  |

• Enter the K-Number or LEA Complain/Case Number in the field

#### • Click Load

If the victim simply requested to know the PIN, it will be displayed.

|                                    |               |        | Victim's PIN    |  |
|------------------------------------|---------------|--------|-----------------|--|
| K-Number / Cor                     | nplaint # T30 | 265979 | Load Clear      |  |
| K-Number T30265979<br>PIN * 352317 |               |        |                 |  |
| Edit                               | Save          | Cancel | Reprint Barcode |  |

If the victim requests to have the PIN changed

- o Click Edit
- Type in a new 6-digit PIN
- o Click Save
- o If needed, Click Reprint Barcode and give the information to the victim

## Admin

This establishes the information that will be visible on the Survivors Portal for your specific agency. This gives the survivor access to a Unit/Division contact phone number and email to reach out to if they have any questions regarding their case or CheckPoint. This information is not case specific and will show up for any victim that logs into CheckPoint and your agency is listed as the LEA.

| SCHOONR                                | Manage Info on Victim Site                                    |
|----------------------------------------|---------------------------------------------------------------|
| 1.26123-NET4.0.30319<br>CheckPoint LEA | Department     Unit/Division       Oak Park Police Department |
| Dashboard                              | Unit/Division name                                            |
| Receive New Item                       | Public phone number                                           |
| Reset Victim's PIN                     |                                                               |
| Custom Reports                         | Public email address                                          |
| Admin                                  | Manage LEA Info on Victim Site                                |
| Resources                              |                                                               |
| Logout                                 |                                                               |

## Resources, Custom Reports & Other Information

The **Resources** and menu option will contain links to various CheckPoint training guides and videos as the ISP deems necessary. The **Custom Reports** menu option contains custom reports that can be used to help track evidence.

Other Information:

- The K-number corresponds to the first item of evidence that will be submitted for DNA.
  - There should be Only one K-Number per victim even if there is more than one item being submitted for evidence.
- In order for an HCF to collect evidence using an Illinois State Police evidence collection kit, they have to be an approved HCF with a treatment plan on file with IDPH.
  - There are two out-of-state HCF with approved treatment plans.
    - Cardinal Glennon
    - Children's Hospital of St. Louis
- The Survivors Portal is only for surviving victims (i.e. not relatives of deceased victims).

## Survivors Portal

The survivor can login with their assigned K-Number and Pin. There is an overview and a summary view for the survivor to track their evidence as it proceeds through the process.

| Survivor                                                                                                    |                            |
|----------------------------------------------------------------------------------------------------|----------------------------|
| Strength Advocate                                                                                             | CheckPoint                 |
| CheckPoint<br>Evidence CheckPoint<br>CheckPoint                                                               | K-Number / PIN T17047814 / |
| Evidence Chardward Chardward<br>Chardward Chardward Chardward<br>Monocate Advocate<br>Evidence Strength Minus | Login                      |
| Survivor<br>Strength                                                                                          |                            |

• Overview: Contains contact information for the law enforcement agency that has been assigned the kit. This information will populate once the LEA has received the kit in CheckPoint.

|                                                                                                    | Overview                                                                  |
|----------------------------------------------------------------------------------------------------|---------------------------------------------------------------------------|
| T17047814 - Today's Date: 11/04/2020<br>Law Enforcement Agency Assigned: Bartle<br>Law Enforcement Agency Contact Info: C | ett Police Department<br>Frime Unit (630)123-4567 / helpme@bartlettpd.gov |

• Summary View: This shows the progression of the SAK through the process. The survivor can click on any of the icons to obtain additional information about that step in the process.

| This site has be details about ea | en established pursuant to 725 ILCS 202/50 to track evidence that has been collected. By clicking on each of the icons more ich stage of the process is provided. |
|-----------------------------------|----------------------------------------------------------------------------------------------------|
|                                   | Collected at Health Care Facility<br>(10/21/2020)                                                                                                    |
|                                   | Received by Law Enforcement Agency<br>(10/28/2020, 10/28/2020, 10/28/2020)                                                                                        |
|                                   | Received by Forensic Laboratory<br>(11/02/2020)                                                                                                    |
| MM                                | Laboratory Analysis Reports                                                                                                    |
|                                   | Laboratory Report sent to Law Enforcement Agency                                                                                                    |
|                                   | View Detailed History                                                                                                    |
| Green = Comple                    | eted, Blue = In Progress, Gray = Not Started                                                                                                    |

- Click: View Detailed History within the Summary View
  - This will show the survivor a more detailed step-by-step process.
  - The only thing tracked is dates of completion.
- This site is mobile friendly.

|                                                           | View Detailed History |
|-----------------------------------------------------------|-----------------------|
| Green = Completed, Blue = In Progress, Gray = Not Started |                       |